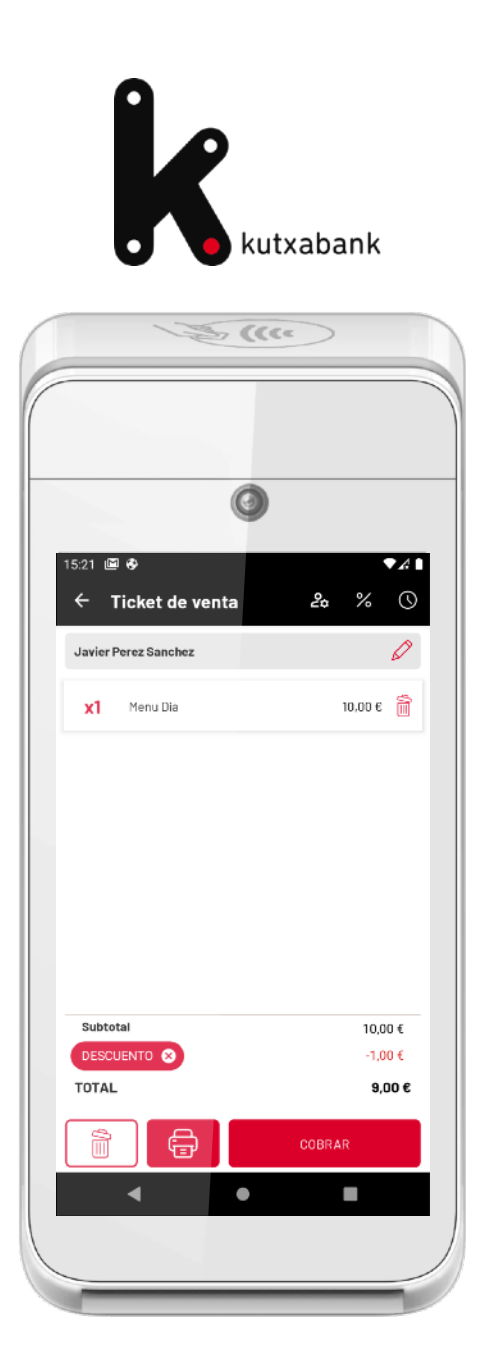

# DPOS Manual de uso v.4.0

DPOS. Powered by Grupo Diusframi

# indice

#### QUÉ ES DPOS

3

| CONFIGURACIÓN INICIAL |   |
|-----------------------|---|
| Ajustes iniciales     | 4 |
| Categorías            | 5 |
| Artículos             | 6 |

#### OPERATIVA DE VENTA, COBRO Y DEVOLUCIÓN

| Cómo generar un ticket de venta            | 7        |
|--------------------------------------------|----------|
| Dejar una venta en espera                  | 8        |
| Aplicar descuentos                         | <u>c</u> |
| Añadir destinatario a un ticket            | 10       |
| Artículo Precio Variable / Artículo rápido | 11       |
| Método de pago y cobro de un ticket        | 12       |
| Impresión de tickets                       | 13       |
| Cómo realizar una devolución               | 14       |

| OPERATIVA DE CAJA                             |    |
|-----------------------------------------------|----|
| Movimientos de caja                           | 15 |
| Cómo realizar un arqueo (cierre de caja)      | 16 |
| CONSULTAS                                     |    |
| Histórico de tickets                          | 17 |
| Histórico de arqueos                          | 18 |
| Tickets pendientes de envío a TicketBAI*      | 19 |
| BONO DENDA                                    |    |
| Configuración y operativa Bono Denda          | 20 |
| TICKETBAI *(Sólo comercios País Vasco)        |    |
| Configurar y activar TicketBAI *              | 21 |
| Validación sede electrónica Gipuzkoa *        | 22 |
| Registro sede electrónica (Bizkaia y Araba) * | 23 |

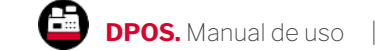

# Qué es DPOS

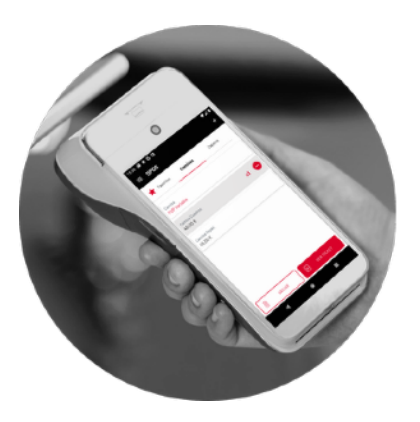

#### Solución punto de venta, en la palma de tu mano

DPOS es una solución de punto de venta All in One para tu TPV, que te ayuda a cumplir con la gestión diaria de tu negocio.

|                                                                                     | <b>A</b> 92                                |
|-------------------------------------------------------------------------------------|--------------------------------------------|
| ٢                                                                                   |                                            |
| 5:56 🖹 🛚 G 🗔                                                                        | <b>▼</b> A                                 |
| ← Mis artículos                                                                     |                                            |
|                                                                                     |                                            |
| Camisas Zapatos                                                                     |                                            |
| Camisas Zapatos                                                                     | 2                                          |
| Camisas Zapatos                                                                     |                                            |
| Camisas Zapatos                                                                     | 1                                          |
| Camisas Zapatos                                                                     | ()<br>IIIIIIIIIIIIIIIIIIIIIIIIIIIIIIIIIIII |
| Camisas Zapatos<br>Camisa<br>Camisa<br>Camisa Cuadros<br>Camisa Ruas<br>Camisa Ruas |                                            |

#### Tu catálogo de productos, en tu TPV

Desde el TPV, puedes configurar tus artículos de venta, configurar precios fijos o variables e indicar la categoría a la que pertenecen.

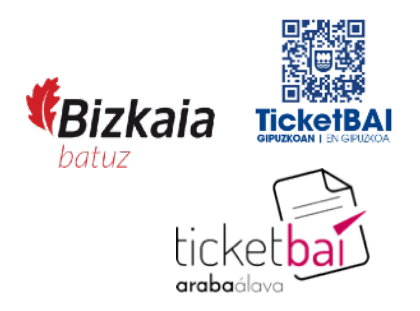

#### Cumple con la normativa

TicketBAI

DPOS está registrado como SW garante del sistema TicketBAI, permitiéndote cumplir con las obligaciones de facturación de la Hacienda Foral.

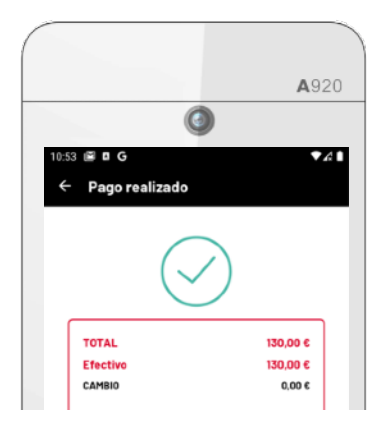

#### Un TPV para cobrar con tarjeta ... y en efectivo

DPOS unifica en los cierres de caja toda la información relativa a las operaciones realizadas tanto con tarjeta como en efectivo.

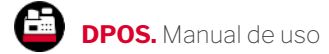

INICIO

3

### Configuración. Ajustes iniciales

Datos del comercio Se mostrarán en la cabecera de tus tickets de venta impresos

Serie de tickets de venta y devolución

Si dispones de varios terminales, configura una **serie diferente** para cada uno para evitar facturas duplicadas. Por ejemplo: **Terminal 1: Serie = V1** (primer ticket será V1-00000001) **Terminal 2: Serie = V2** (primer ticket será V2-00000001)

Impuesto por defecto Configura tus impuestos y selecciona el impuesto más común aplicable a los productos o servicios de tu negocio.

Ticket regalo Si lo deseas, puedes habilitar la impresión de tickets regalo.

| Cabecera del ticket                                  | 6 |
|------------------------------------------------------|---|
| Pruebas Negocio Marketing Diusframi                  |   |
| CIF/NIF: 629496130                                   |   |
| Calle Rufino Gonzalez 32                             |   |
| 20400, Donostia<br>Tel.: 666666666                   |   |
|                                                      |   |
| Pie del Ticket                                       | 6 |
| Configure la información del pie del ticket aquí.    |   |
| Numeración de ciguientes tickets                     |   |
| Par favor, en accessorio completer el resta de dates | - |
| For lavor, es necesario completar el resto de datos. |   |
| Métodos de pago habilitados                          | 6 |
| Efectivo, Tarjeta                                    |   |
| Gestión de Impuestos                                 | 6 |
| Impuesto por defecto en Artículo Rápido: IVA 21%     |   |
| Gestión de Descuentos                                | 6 |
| Configure sus descuentos aquí.                       |   |
| <b>T</b> <sup>1</sup> - kot vo vo la                 |   |
| l icket regalo                                       | Ð |
| Ticket regalo Deshabilitado                          |   |
| Configuración de TicketBai<br>(sólo País Vasco)      | 6 |
| TicketBai deshabilitado                              |   |

#### Pie del ticket

Si deseas imprimir un mensaje en el pie del ticket, configúralo desde aquí.

#### Métodos de pago Selecciona los métodos de pago habilitados en tu terminal: Tarjeta, Efectivo, otros.

Descuentos Configura descuentos predefinidos a aplicar en tus tickets de venta.

#### TicketBAI

Si tu negocio tiene sede social en el País Vasco, para cumplir con la normativa, debes habilitar la opción de TicketBAI. Ver "<u>Activación TicketBAI</u>"

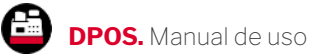

# Configuración de categorías

A través de las categorías, podrás organizar los productos de tu catálogo por tipología (por ejemplo: Zapatos, Camisas, Pantalones,...).

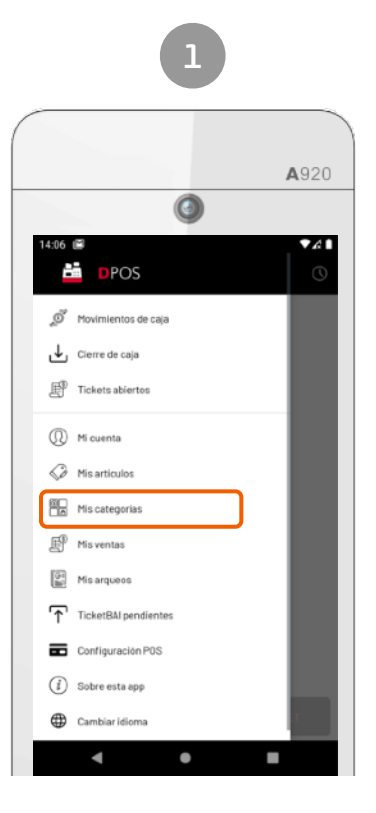

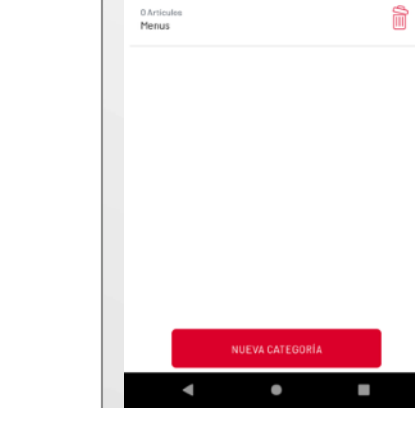

Menú > Mis categorías

Listado de las categorías de tu catálogo

**A**920

**V** & 1

ì

0

Mis categorías

0 Articules Bebidas

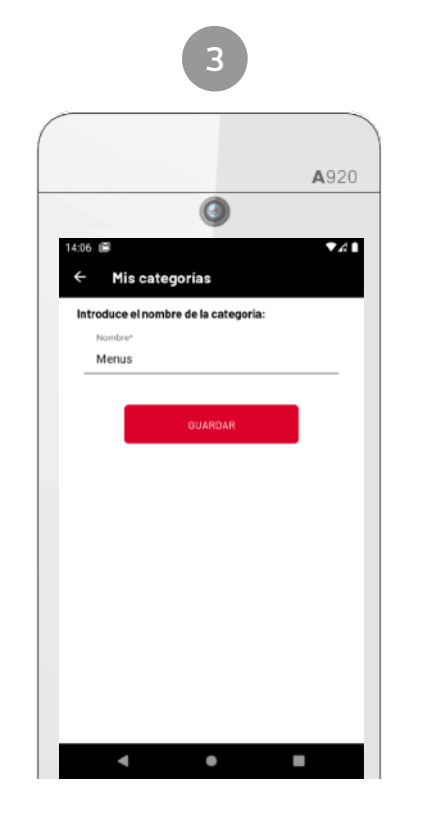

Edición o nueva categoría

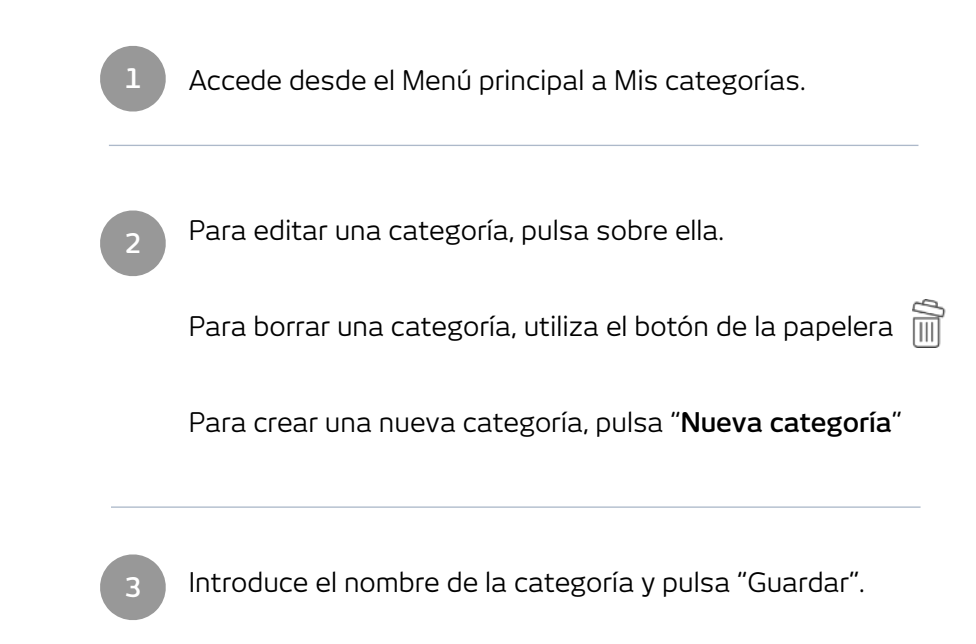

#### INICIO

# Configuración de artículos

Una vez creadas tus categorías, añade los productos de tu catálogo. Una vez configurado, podrás añadirlos al ticket de venta y proceder al cobro.

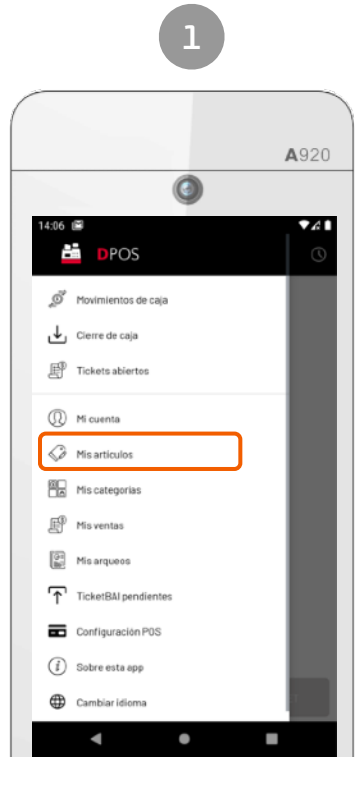

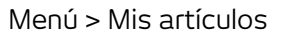

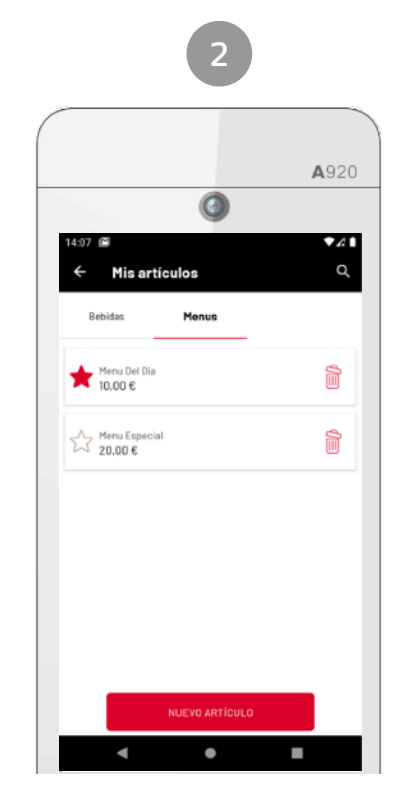

Listado de las artículos por categoría

|                                            | <b>A</b> 920 |
|--------------------------------------------|--------------|
| ٥                                          |              |
| :07 🖻                                      | ▼A I         |
| ← Añadir artículo                          |              |
|                                            |              |
| Nombre de artículo*                        |              |
| Menu Del Dia                               |              |
|                                            | 12/120       |
| Precio unitario (IVA incluido)*            |              |
| 10,00 €                                    |              |
|                                            | 0            |
| Precio variable                            | 0            |
| IVA*                                       |              |
| IVA 10%                                    | •            |
|                                            |              |
| Seleccione el régimen de IVA del artículo* |              |
| Sujeto a regimen simplificado.             |              |
| Categoría*                                 | -            |
| Menus                                      | - 🗗          |
|                                            |              |

Edición o nuevo artículo

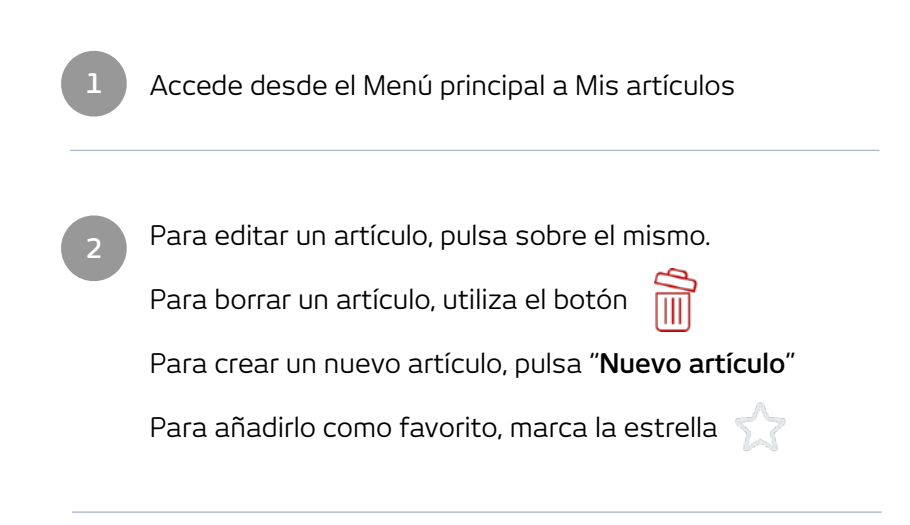

- Edita el artículo, indicando:
  - Nombre del artículo
  - Precio unitario (con IVA incluido)
  - Precio variable: marca esta casilla si deseas indicar el precio del artículo en el momento de la venta.
  - IVA
  - Régimen de IVA del artículo
  - Categoría: familia de artículos a la que pertenece

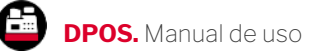

## Cómo generar un ticket de venta

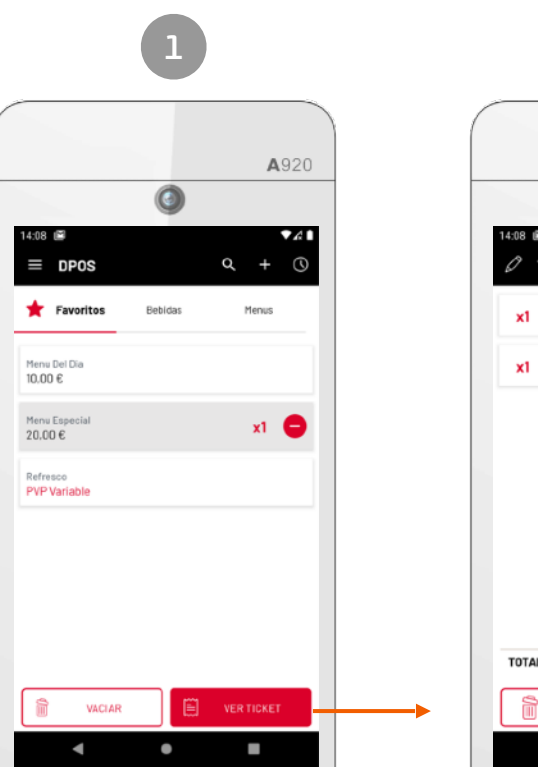

Selección de artículos

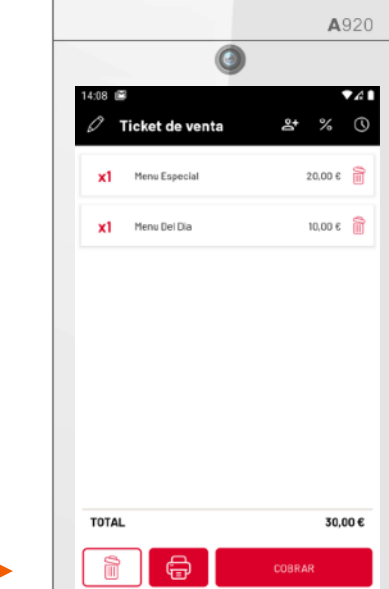

Ticket de venta

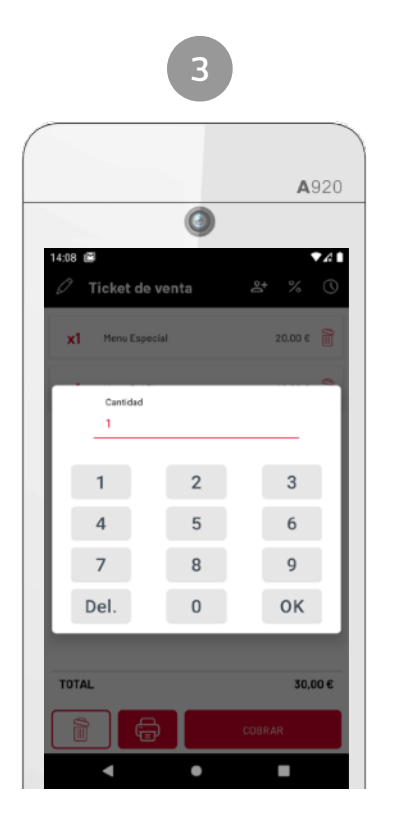

Edición de unidades de línea de ticket

| 1 | Navega por categorías y selecciona los artículos a añadir al<br>ticket (pulsa varias veces para añadir más unidades) |
|---|----------------------------------------------------------------------------------------------------|
|   | Para reducir las unidades a añadir, pulsa 🛛 😑                                                                        |
|   | Para vaciar todo el ticket, pulsa 👔 🖓 VACIAR                                                                         |
| 2 | Para editar las unidades, pulsa sobre la línea de ticket<br>(ver imagen 3)                                           |
|   | Para borrar una línea de ticket, pulsa junto a la línea  📗                                                           |
|   | Para borrar el ticket, pulsa en la parte inferior 📄                                                                  |
|   | Para imprimir una proforma, pulsa en la parte inferior 🕞                                                             |
| 3 | Pantalla para editar las unidades de línea de ticket                                                                 |

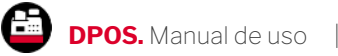

INICIO

7

#### Dejar una venta en espera

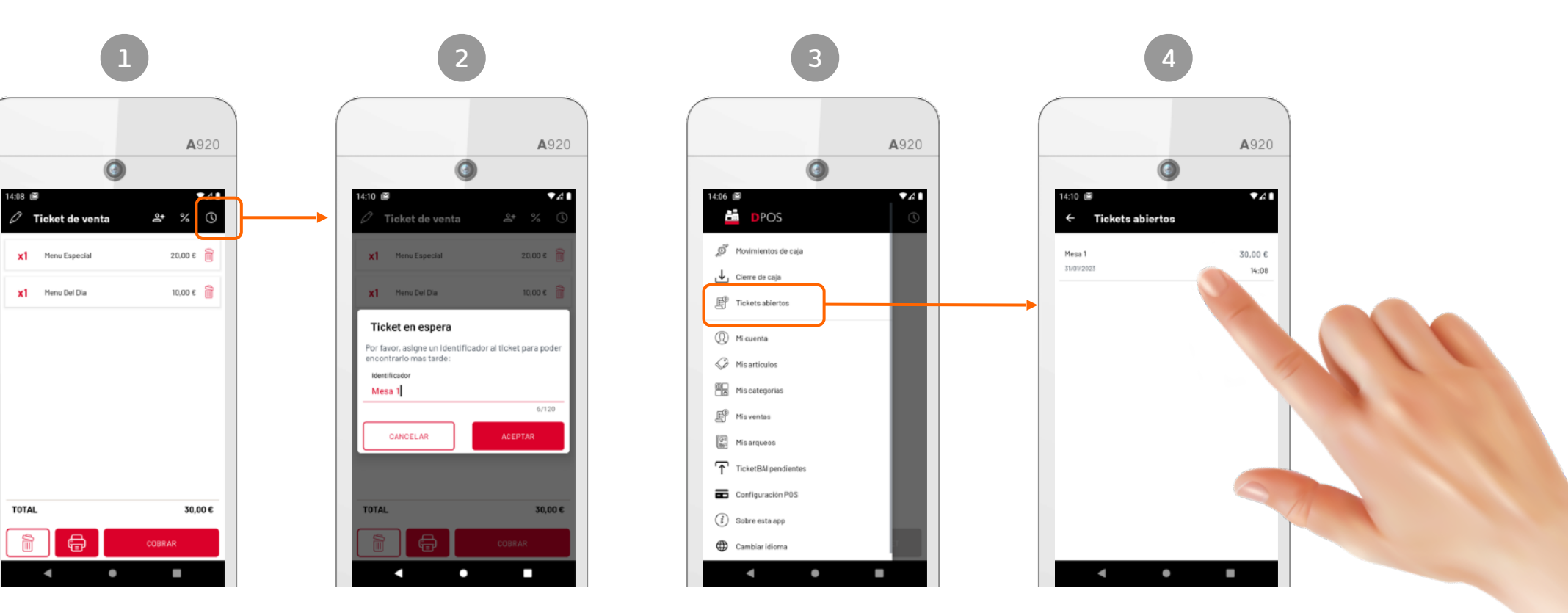

Puedes dejar un ticket en espera desde la pantalla de selección de artículos o desde el ticket de venta, pulsando sobre el botón de la barra superior:

 $\bigcirc$ 

Introduce un identificador de la venta, para localizarla y recuperarla más tarde.

Por ejemplo, "Mesa 1", "[Nombre cliente]", ... Para consultar las ventas que tienes en espera, accede a: menú principal > "Tickets abiertos" Pulsa sobre la venta que deseas recuperar, para modificar el ticket, añadir más artículos o realizar el cobro.

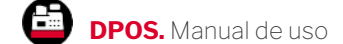

#### Aplicar descuentos

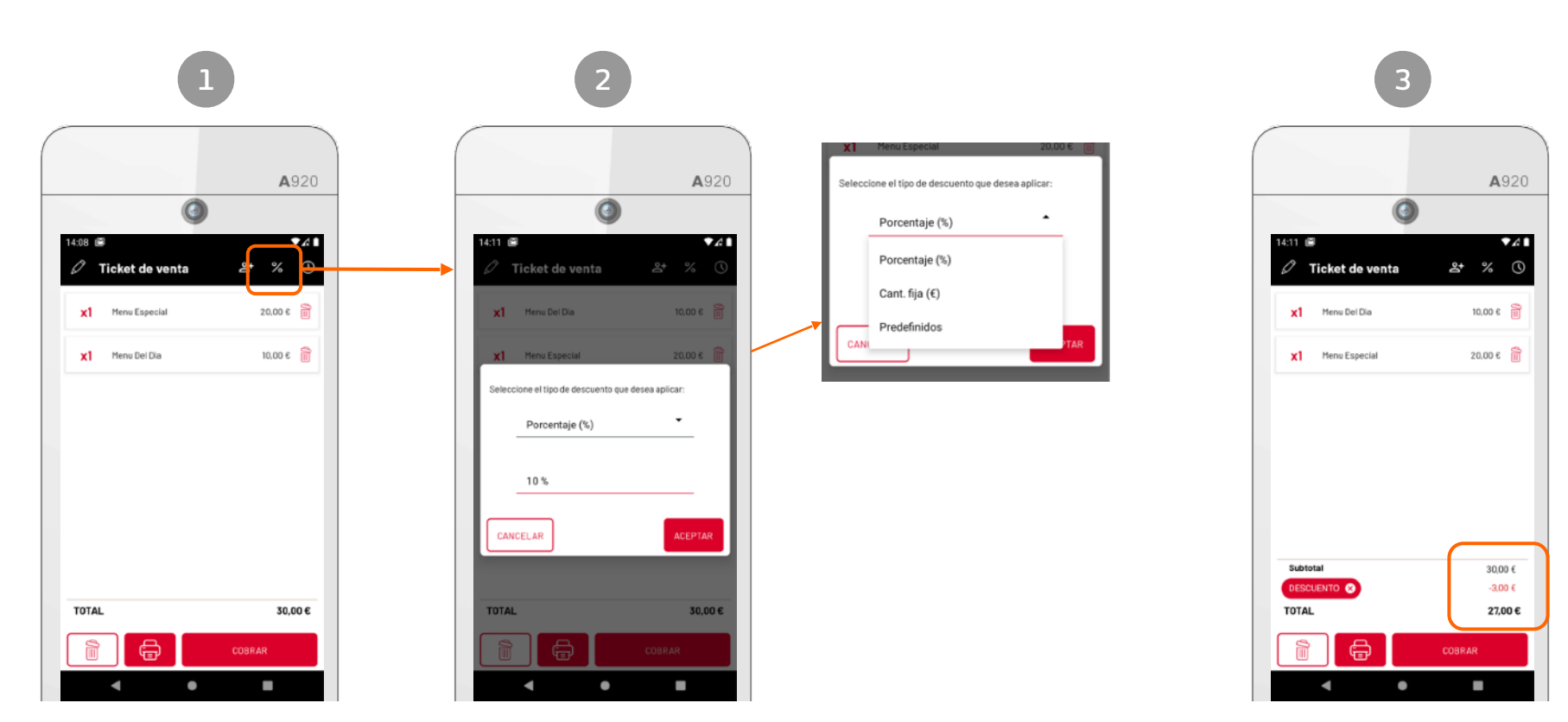

Desde el ticket de venta, puedes aplicar un descuento pulsando sobre el botón de la barra superior:

Selecciona un bono descuento que hayas predefinido en la configuración inicial (Ver "<u>Ajustes iniciales</u>") o un descuento directo en porcentaje o importe.

Una vez añadido el descuento, se mostrará en la parte inferior de la pantalla, recalculando el importe total del ticket.

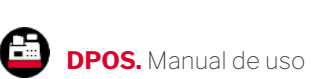

#### Añadir destinatario a una factura

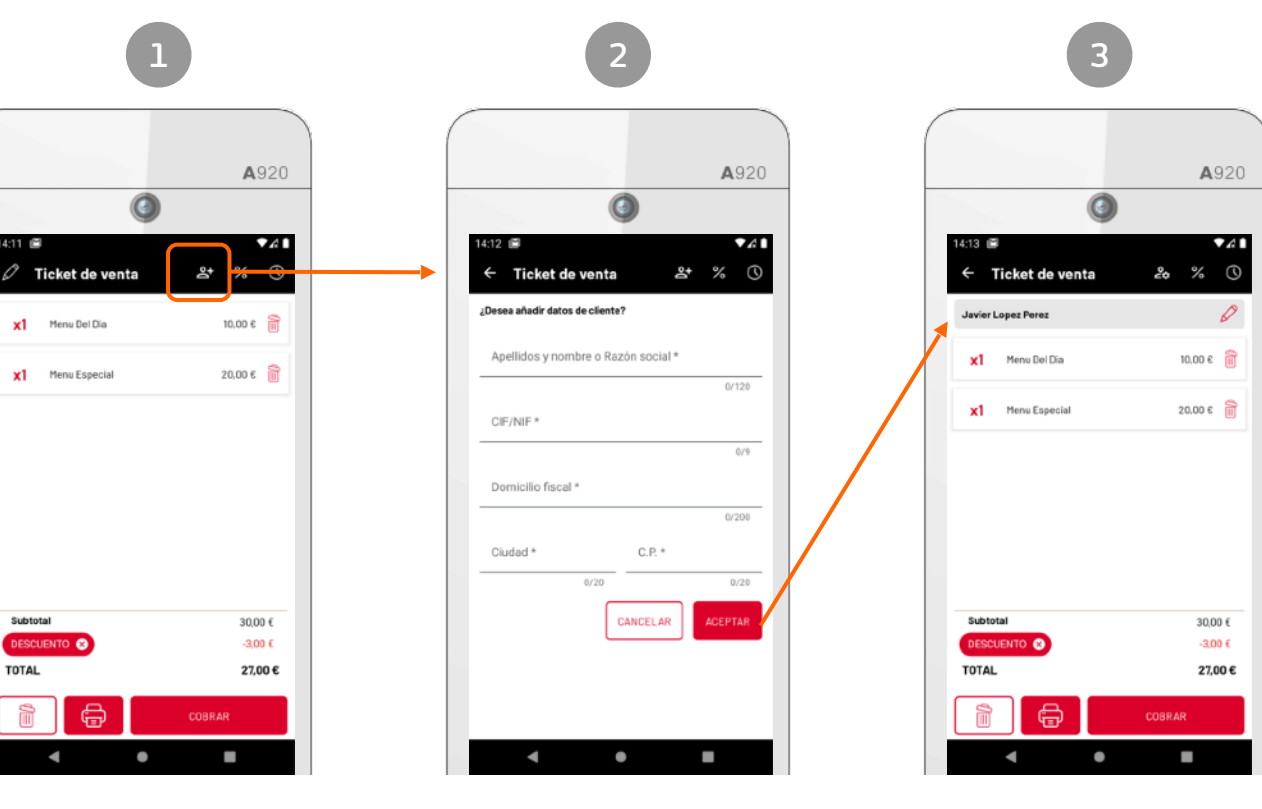

Desde la pantalla del ticket de venta, pulse sobre el icono de la imagen

Rellena los datos de cliente y pulse "Aceptar"

Visualizará el nombre del cliente en el ticket y, tras el cobro, en la impresión del ticket se mostrarán los datos del destinatario.

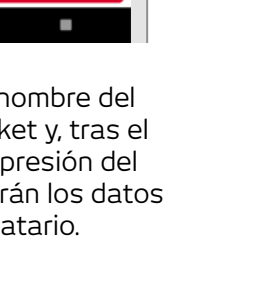

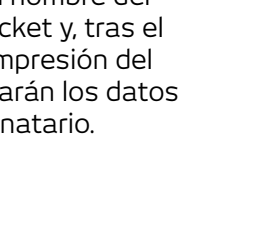

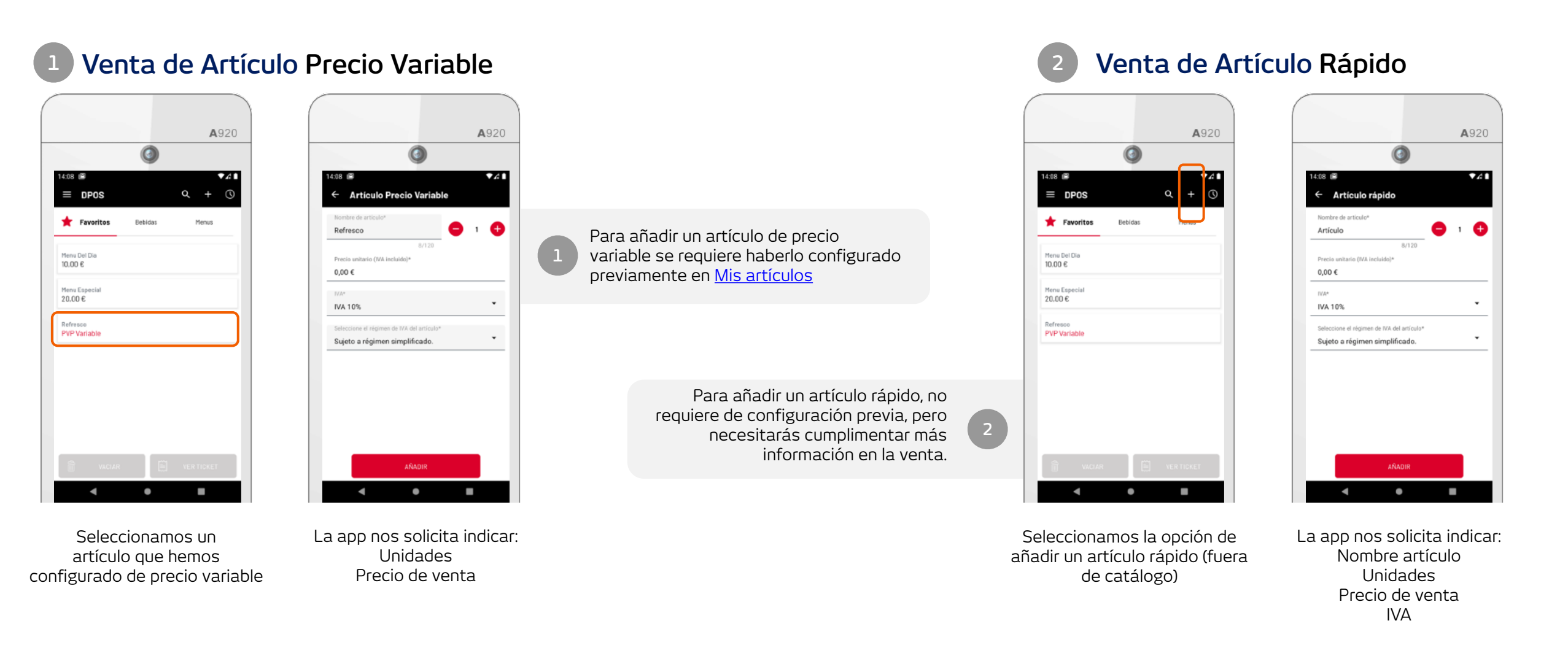

### Método de pago y cobro de un ticket

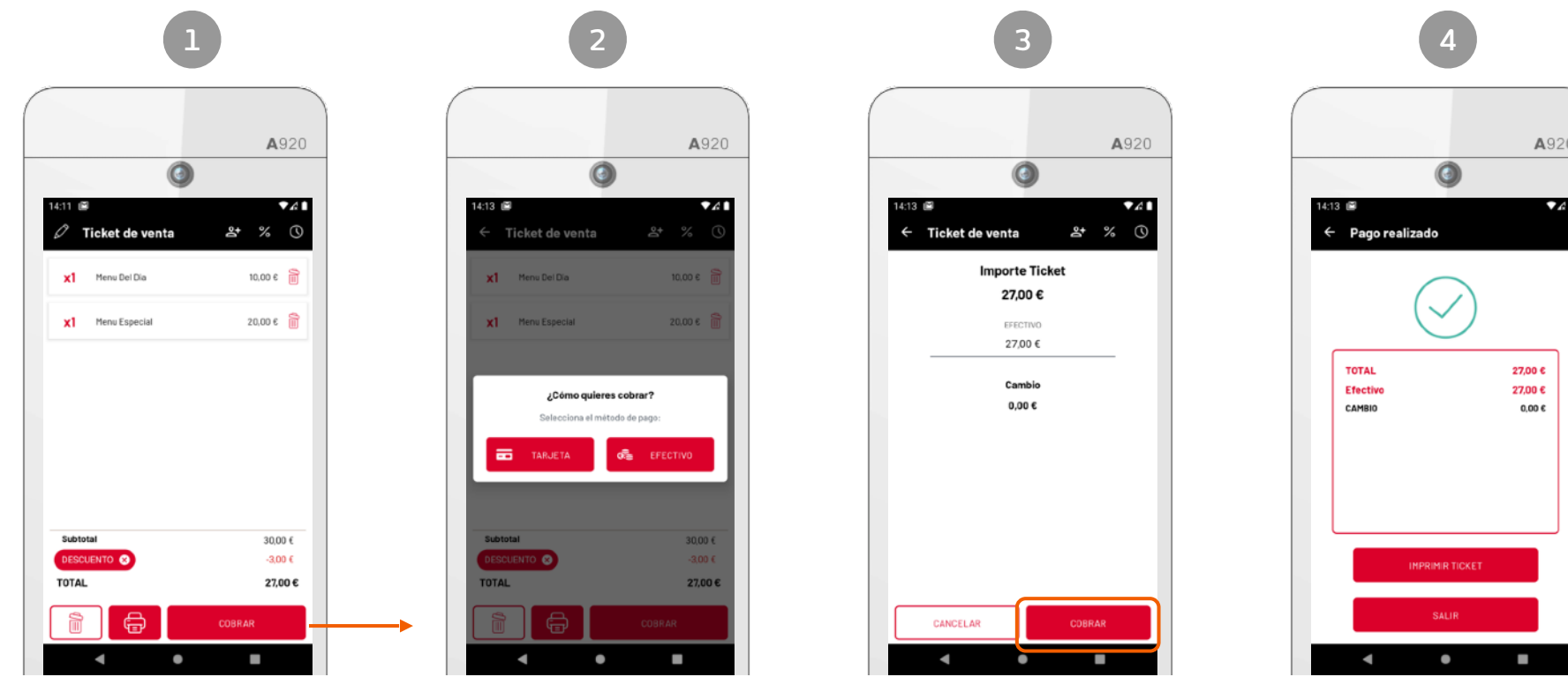

Proceso de cobro:

Efectivo entregado

Tarjeta (conexión con pasarela de pago)

Ticket de venta > Cobrar

Selección del método de pago

Confirmación del pago realizado y envío a TicketBAI

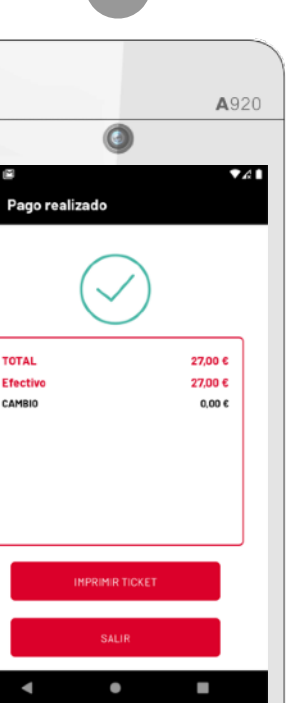

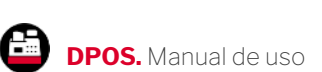

INICIO

12

#### Impresión de tickets

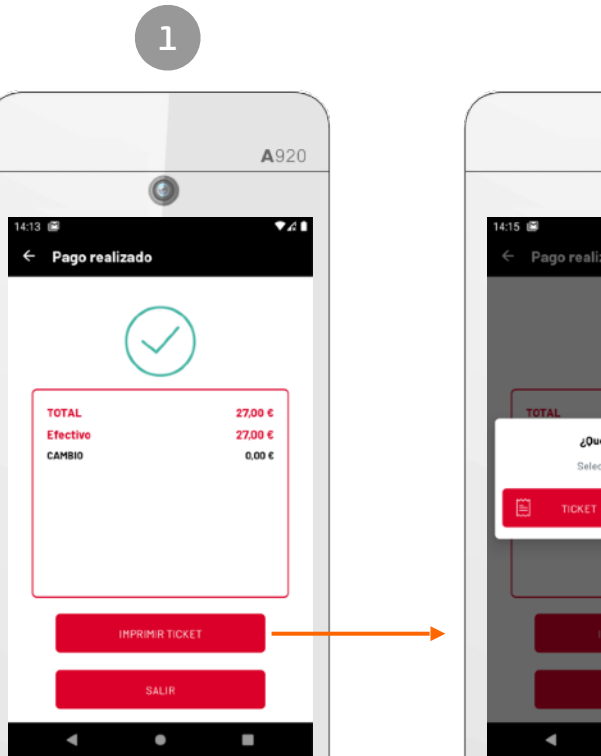

Información del cobro realizado

INICIO

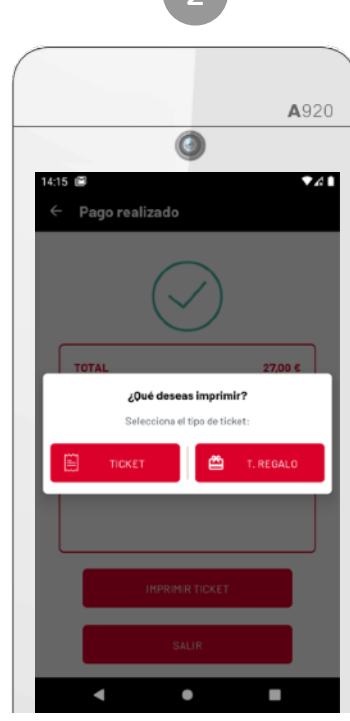

Impresión del ticket y/o ticket regalo

| Precia<br>21,95 €<br>2,50 €<br>5,00 €<br>30,80 €           |
|------------------------------------------------------------|
| Precio<br>21,95 €<br>1,35 €<br>2,50 €<br>5,00 €<br>30,80 € |
| Precio<br>21,95 €<br>1,35 €<br>2,50 €<br>5,00 €            |
| Precia<br>21,95 €<br>1,35 €<br>2,50 €<br>5,00 €            |
| 21,95 €<br>1,35 €<br>2,50 €<br>5,00 €<br>30,80 €           |
| 1,35 €<br>2,50 €<br>5,00 €<br>30,80 €                      |
| 2,50 €<br>5,00 €<br>30,80 €                                |
| 5,00 €<br>30,80 €                                          |
| 30,80 €                                                    |
|                                                            |
| 0,00 €                                                     |
| 25,48 €                                                    |
| 5,32 €                                                     |
| 30,80 €                                                    |
|                                                            |
| 30,80 €                                                    |
| 40,00 €                                                    |
| 9,20 €                                                     |
| Vru8-225                                                   |
| 1100 22.0                                                  |
|                                                            |
|                                                            |
|                                                            |

Ejemplo de ticket impreso con huella y QR de TicketBAI

Tras realizar el cobro, la aplicación muestra la información del importe entregado y del cambio si el cobro se realizó en efectivo.

Si el pago se realizó con tarjeta, se imprimirá la boleta bancaria de pago.

Adicionalmente, la aplicación te permite imprimir el ticket de venta detallado completo o en formato ticket regalo (sin importes de precios ni impuestos)

Pantalla para seleccionar la impresión del ticket completo o el ticket regalo.

Nota: si la actividad de tu negocio no requiere la entrega de tickets regalo, puedes desactivar esta opción en <u>Mi cuenta</u>.

No imprima a menos que sea necesario, tenga en cuenta el medio ambiente.

### Cómo realizar una devolución

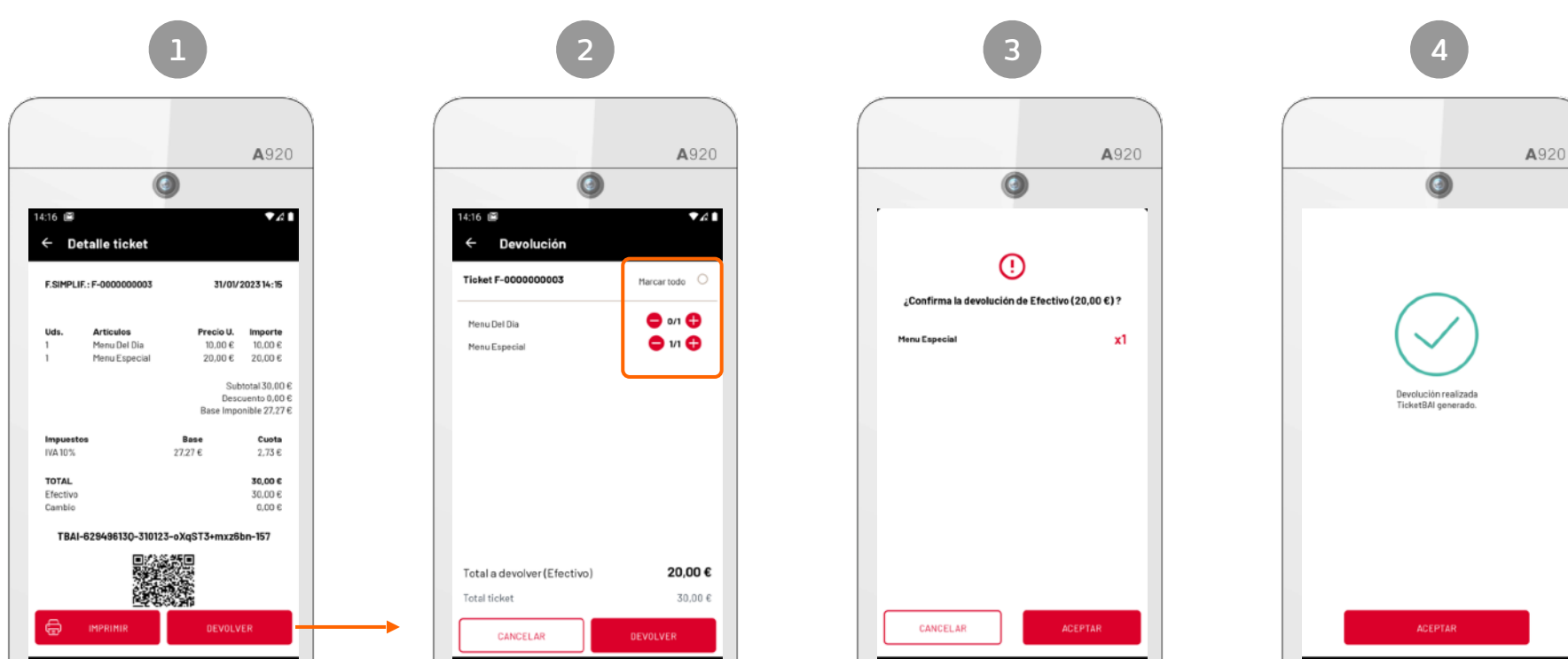

Detalle de ticket (Ver apartado <u>Mis ventas para</u> acceder al detalle de un ticket)

Indicar unidades a devolver (devolución total o parcial)

•

◄

La app solicita la confirmación de la devolución

◄

Confirmación de devolución realizada y envío a TicketBAI

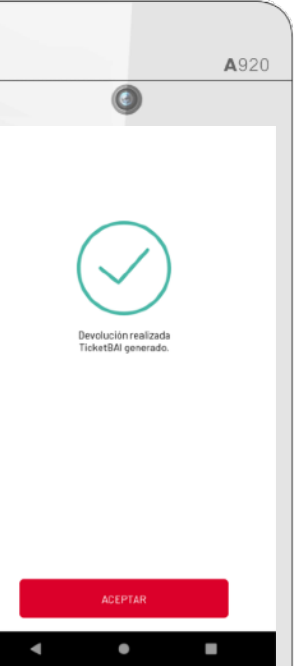

# Movimientos de caja

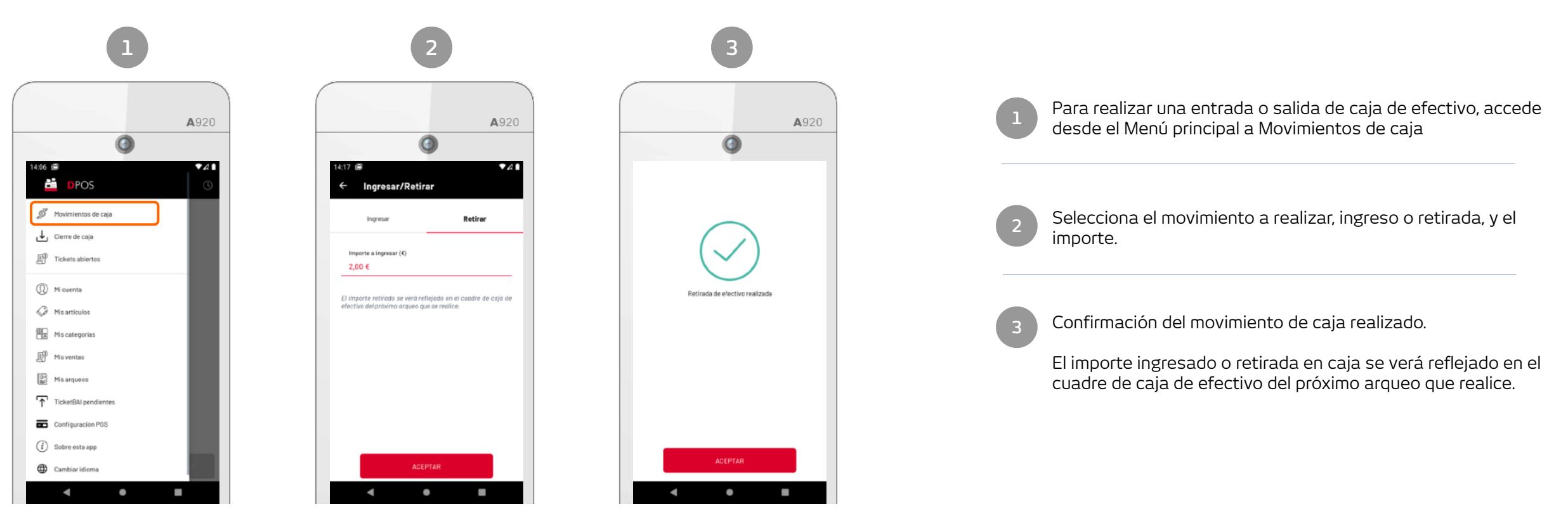

Menú > Movimientos de caja

Ingresar o retirar efectivo de la caja

Confirmación del movimiento de caja realizado

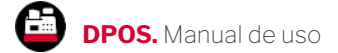

### Cómo realizar un cierre de caja

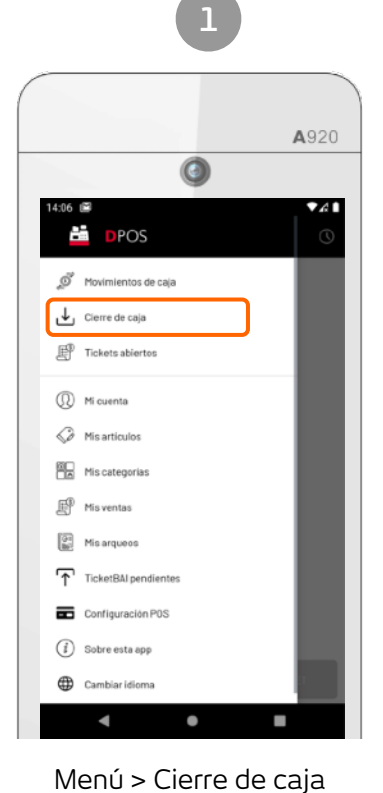

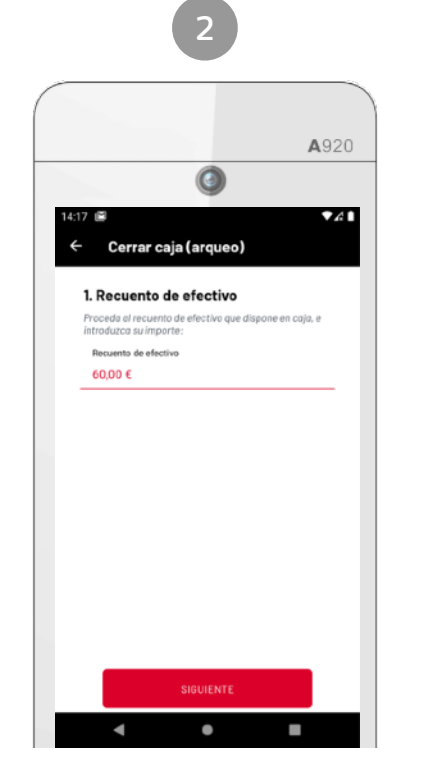

Recuento de efectivo

Procede al recuento de efectivo que dispone en caja

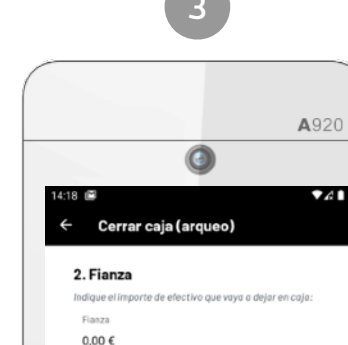

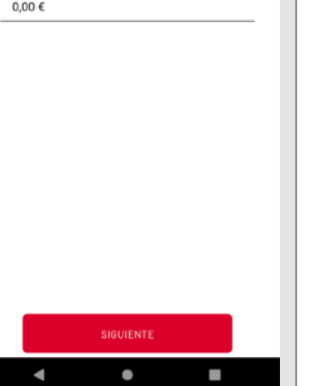

Fianza

Indique el importe de efectivo que vaya a dejar en caja (para la próxima jornada, por ejemplo)

| 4                                                                  |                       |
|--------------------------------------------------------------------|-----------------------|
|                                                                    | <b>A</b> 920          |
| ٢                                                                  |                       |
| 14:18 📾 🤶 Cerrar caja (arqueo                                      | <b>▼</b> A∎           |
| <b>2. Fianza</b><br>Indique el Importe de efectivo que v<br>Elezza | raya a dejar en caja: |
| ()                                                                 |                       |
| Existe un descuadre o                                              | ie Efectivo           |
| EN CAJA                                                            | 60,00 €               |
| DESCUADRE                                                          | -2.00 €               |
| ¿Desea continu                                                     | Jar?                  |
| CANCELAR                                                           | ACEPTAR               |
|                                                                    |                       |
| SIGUIENTE                                                          |                       |
| ٠ •                                                                |                       |

Información de descuadre

Antes de cerrar la caja, la app le detalla la información del descuadre de efectivo

| A920         €       Detaile arqueo         *       Comparing and and and and and and and and and and                                                                                                    |                                  |                 |        |              |
|----------------------------------------------------------------------------------------------------|----------------------------------|-----------------|--------|--------------|
| Atl      Atl      Att      Att      Att    |                                  |                 |        | <b>A</b> 920 |
| 4:18 ■       ✓ A1            ← Detaile arqueo                                                                                                    |                                  | ٢               |        |              |
| Detaile arqueo     Detaile arqueo     Detaile arqueo     Detaile arqueo     Detaile arqueo     Second Second | 4:18 🖻                           |                 |        | ₹A1          |
| PAQUEC: A-000000001           Pruebas Negocio Marketing Diusframi         31/01/2023 14:18           Nº total de operaciones         4           Pertala         84,00           Movimientae caja         -2,00           Boerdociones         20,00           TOTAL CALCULADO (C)         62,00           Stado inicial         0,00           Stado inicial         0,00           Ventas         84,00           Stado inicial         0,00           Ventas         84,00           Stado inicial         0,00           Ventas         84,00           Stalicas         -2,00           Stalicas         -2,00           ALCULADO EFECTIVO         60,00           Stacutuado efectivo al cierre         60,00           Stacutuado efectivo al cierre         60,00           Stacutuado efectivo al cierre         60,00           Statuada effectivo al cierre         60,00           Statuada effectivo al cierre         60,00           Statuada effectivo al cierre         60,00           Statuada effectivo al cierre         60,00           Na 10%         58,17         5,83           Statuada effectivo al cierre         60,00                                                                                                    | ← Detalle a                      | rqueo           |        |              |
| Pruebas Negocio Harketing Diusframi         3//01/2023 k-l8           Ventas         84,00           Wentas         84,00           Devoluciones         20,00           Devoluciones         20,00           Devoluciones         20,00           Devoluciones         20,00           Stadio Inicial         0,00           Ventas         84,00           Stadio Inicial         0,00           Ventas         84,00           Salidas         -2,00           Salidas         -2,00           Salidas         -2,00           Salidas         -2,00           CALCILADO EFECTIVO         60,00           RECUENTIO EFECTIVO         60,00           RECUENTO EFECTIVO         60,00           Extinada effectivo al cleme         60,00           Extende effectivo al cleme         60,00           ESUMEN POR TIPO IMPUESTO         Base         Custa           ESUMEN POR MÉTODO DE PAGO         ESUMEN POR MÉTODO DE PAGO                                                                                                    | P ARQUEO: A-00000                | 000001          |        |              |
| Vertotal de operaciones         4           Ventas         \$400           Workineines ceja         -200           TOTAL CALCULADO (¢)         62,00           USADRE DE CAJA (EFECTIVO)         Importe           Saldo Inicial         0,00           Ventas         84,00           Saldo Inicial         0,00           Ventas         84,00           Saldo Inicial         0,00           Ventas         84,00           Salidas         -2,00           Develuciones         -2,00           Develuciones         -2,00           Develuciones         -2,00           Beculato FECTIVO         60,00           PANZA (Nuevo saldo Inicial)         0,00           PANZA (Nuevo saldo Inicial)         0,00           ESUMEN POR TIPO IMPUESTO         ESUMEN POR TIPO IMPUESTO           ESUMEN POR HÉTODO DE PAGO         ESUMEN POR HÉTODO DE PAGO                                                                                                    | Pruebas Negocio Marke            | eting Diusframi | 31/01/ | 2023 14:18   |
| Vertualista suja     200       Develuciones     2000       Develuciones     2000       VADRE DE CAJA (EFECTIVO)     Importe       Sildo inicial     0.00       Critardas     0.00       Develuciones     -200       Develuciones     0.00       Sildo inicial     0.00       Critardas     0.00       Develuciones     -200       Develuciones     -200       Develuciones     -200       Develuciones     -200       Develuciones     -200       Beccuadro     60.00       TAM22 (Neuro saldo inicial)     0.00       ESUMEN POR TIPO IMPUESTO     Base     Cuota       ESUMEN POR thétodo De PAGO     ESUMEN POR thétodo De PAGO                                                                                                    | ¥≃total de operaciones           | 1               |        | 4            |
| Value         -2,00           tortal         20,00           tortal         20,00           tortal         20,00           tortal         20,00           tortal         20,00           tortal         20,00           tortal         20,00           tortal         20,00           tortal         0,00           wentas         84,00           Salidas         -20,00           CatCULADO EFECTIVO         60,00           RECUENTO EFECTIVO         60,00           RECUENTO EFECTIVO         60,00           RECUENTO EFECTIVO         60,00           RECUENTO EFECTIVO         60,00           RECUENTO EFECTIVO         60,00           RECUENTO EFECTIVO         60,00           SEQUIMEN POR TIPO IMPUESTO         8ase         Cubta           ESUMEN POR MÉTODO DE PAGO         ESUMEN POR MÉTODO DE PAGO         ESUMEN POR MÉTODO DE PAGO                                                                                                    | ventas<br>Movimientos colo       |                 |        | 24,00        |
| UNDOCIDANTS         10000           UNDRE CALVADO (E)         E2.06           UNDRE DE CAJA (EFECTIVO)         Importe           Saldo Inicial         0,00           Ventas         84,00           Entradats         0,00           Saldo Inicial         0,00           Ventas         84,00           Develuciones         -2,00           Develuciones         -2,00           Develuciones         -2,00           RECUENTO EFECTIVO         60,00           FIANZA (Neuro saldo inicial)         0,00           ESUMEN POR TIPO IMPUESTO         Base         Cuota           ESUMEN POR MÉTODO DE PAGO         ESUMEN POR MÉTODO DE PAGO                                                                                                    | novimiencos caja<br>Develuciones |                 |        | -2,00        |
| NUADRE DE CAJA (EFECTIVO)         Importe           Saldo inicial         0,00           Yentas         64,00           Fitradats         0,00           Salidias         -2,00           Develuciones         -2,00           CALCULADO EFECTIVO         62,00           RECUENTO EFECTIVO         60,00           Bescuadre         -2,00           Estinada efectivo al cierre         60,00           ESUMEN POR TIPO IMPUESTO         Base         Custa           ESUMEN POR TIPO IMPUESTO         ESUMEN POR HÉTODO DE PAGO         ESUMEN POR HÉTODO DE PAGO                                                                                                    | TOTAL CALCULADO (6               | 3               |        | 62.00        |
| Galantic Lic CLASS (EFECTIVO)         Importe           Galabi Iniciali         0,00           Ventas         64,00           Stratas         0,00           Stratas         0,00           Stratas         0,00           Stratas         0,00           Stratas         0,00           Stratas         0,00           Stratas         0,00           Stratas         0,00           Stratas         0,00           Stratas         0,00           Stratas         0,00           Stratas         0,00           Stratas         0,00           Escuadre         -2,00           ESUHEN POR TIPO IMPUESTO         Base           Cuota         Total           VA 105         58,17         5,83           ESUHEN POR MÉTODO DE PAGO         ESUMEN                                                                                                    |                                  | EECTIVO)        |        | 100,00       |
| andor micrain         0,00           entratas         0,00           intradas         0,00           intradas         0,00           intradas         0,00           becoluciones         -200           tecuberone         -200           tecuberone         60,00           tecuberone         60,00           tectubero EFECTIVO         60,00           tectubero EFECTIVO         60,00           tectubero ESUMEMOR TO EFECTIVO         60,00           testinada efectivo al cleme         60,00           testinada efectivo al cleme         60,00           testinada efectivo al cleme         58,00           ESUMEN POR TIPO IMPUESTO         Esumemore METORO DE PADO                                                                                                    | UADRE DE CAJA (E                 | FEGTIVO)        |        | importe      |
| enums         eNum           intradas         0,00           ialidas         -2,00           ialidas         -2,00           iccultandor FECTIVO         62,00           iccultandor FECTIVO         60,00           iccultandor FECTIVO         60,00           iccultandor FECTIVO         60,00           iccultandor FECTIVO         60,00           iccultandor FECTIVO         60,00           iccultandor FECTIVO         60,00           iccultandor FECTIVO         60,00           iccultandor FECTIVO         60,00           iccultandor FECTIVO         60,00           iccultandor FECTIVO         60,00           iccultandor FECTIVO         60,00           iccultandor FECTIVO         60,00           iccultandor FECTIVO         60,00           iccultandor FECTIVO         60,00           iccultandor FECTIVO         59,17         5,83         64,00           iccultandor FECTIVO         59,17         5,83         64,00           iccultandor FECTIVO         iccultandor FECTIVO         iccultandor FECTIVO           iccultandor FECTIVO         iccultandor FECTIVO         iccultandor FECTIVO           iccultandor FECTIVO         59,17         5,83<                                                                                                    | varido inicial                   |                 |        | 0,00         |
| unidade         000           uildatis         -200           leveluciones         -200           leveluciones         -200           leculuto EFECTIVO         6200           leculuto EFECTIVO         6000           laktZA (uneo saldo nicial)         0,00           SIGUMEN DOR TIPO INFUESTO         Base         Cuota           La 10%         58,17         5.83         64,00           ESUMEN POR MÉTODO DE PAGO         ESUMEN POR MÉTODO DE PAGO         ESUMEN POR MÉTODO DE PAGO                                                                                                    | Intradas                         |                 |        | 0,00         |
|                                                                                                    | Salidas                          |                 |        | -2.00        |
| CULLADO EFECTIVO         62,00           MCCUENTO EFECTIVO         60,00           MCCUENTO EFECTIVO         60,00           Vetinada efectivo al clerre         60,00           MAZAL(Nevero aldos nicial)         0,00           ESUMEN POR TIPO IMPUESTO         Base         Cuota           VA 105         58,17         5,83         64,00           ESUMEN POR MÉTODO DE PAGO         ESUMEN POR MÉTODO DE PAGO         ESUMEN POR MÉTODO DE PAGO                                                                                                    | leveluciones                     |                 |        | -20.00       |
| AECUENTO EFECTIVO         60.00           Descuadré         -2.00           Descuadré         -2.00           Extendad efectiva al cierre         60.00           TANZA (Nuevo saldo inicial)         0.00           ESUMEN POR TIPO IMPUESTO         Base         Cuota           VA 10%         59,17         5,63         64.00           ESUMEN POR MÉTODO DE PAGO         ESUMEN POR MÉTODO DE PAGO         ESUMENTO                                                                                                    | CALCULADO EFECTIVO               | )               |        | 62.00        |
| Descuadre -2.00 Petitusa effectivo al cierre 60.00 Petitusa effectivo al cierre 60.00 PESUMEN POR TIPO IMPUESTO Base Cuota Total VA 10% 59,17 5,83 64.00 PESUMEN POR MÉTODO DE PAGO                                                                                                    | RECUENTO EFECTIVO                |                 |        | 60.00        |
| Retirade rectivo al clerre         60.00           "ANZA (Nuevo saldo inicial)         0.00           ESUMEN POR TIPO IMPUESTO         Base         Cuota         Total           VA 1015         5.9, 17         5.63         64.00           ESUMEN POR MÉTODO DE PAGO         ESUMEN POR MÉTODO DE PAGO         ESUMEN POR MÉTODO DE PAGO                                                                                                    | )escuadre                        |                 |        | -2.00        |
| FIANZA (Nuevo saldo inicial) 0.00 ESUMEN POR TIPO IMPUESTO Base Cuota Total VA 10% 56,17 6,83 64.00 ESUMEN POR HÉTODO DE PAGO                                                                                                    | Retirada efectivo al cie         | rre             |        | 60.00        |
| Base Cuota Total     A 10% 59,17 5,83 64,00   ESUMEN POR MÉTODO DE PAGO                                                                                                    | IANZA (Nuevo saldo in            | icial)          |        | 0,00         |
| Base         Custa         Total           VA 10%         58,17         5,83         64,00           ESUHEN POR HÉTODO DE PAGO         Custa         64,00                                                                                                    | ESUMEN POR TIPO I                | IMPUESTO        |        |              |
| NA 10% 59,17 5,83 64,00<br>ESUMEN POR MÉTODO DE PAGO                                                                                                    |                                  | Base            | Cuota  | Total        |
| ESUMEN POR MÉTODO DE PAGO                                                                                                    | VA 10%                           | 58,17           | 5,83   | 64,00        |
|                                                                                                    | ESUMEN POR MÉTO                  | DO DE PAGO      |        |              |
| CEX. Introductor                                                                                                    | 6                                | IMPRIMIR        |        |              |

5

Resumen de arqueo

Información detallada de operaciones, en efectivo, con tarjeta e impuestos

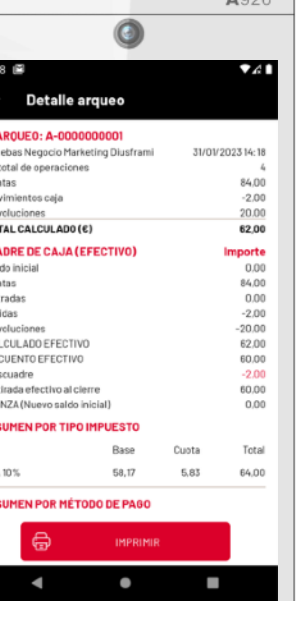

INICIO

### Histórico de tickets

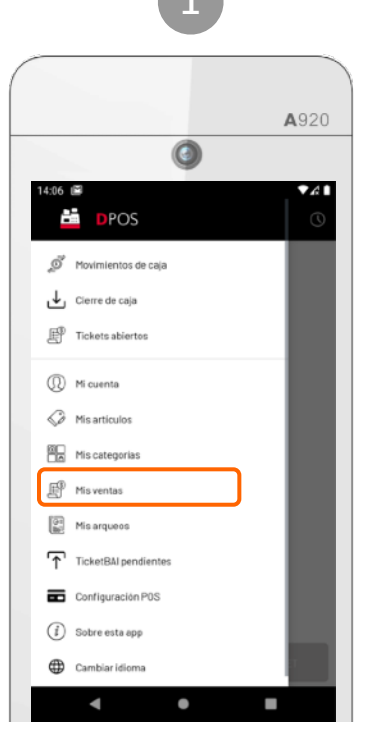

Menú > Mis ventas

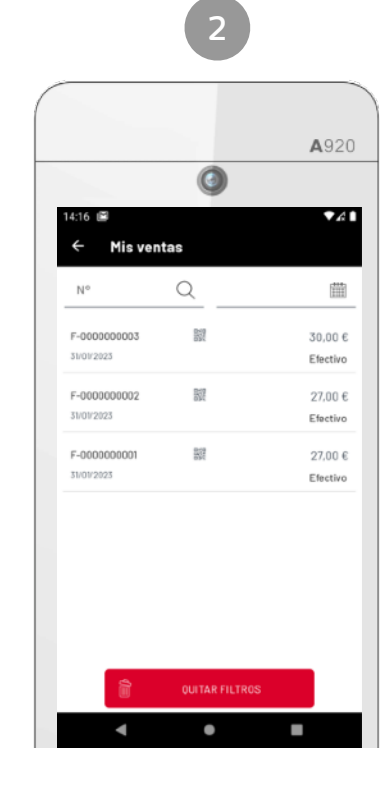

Listado de ventas y devoluciones realizadas

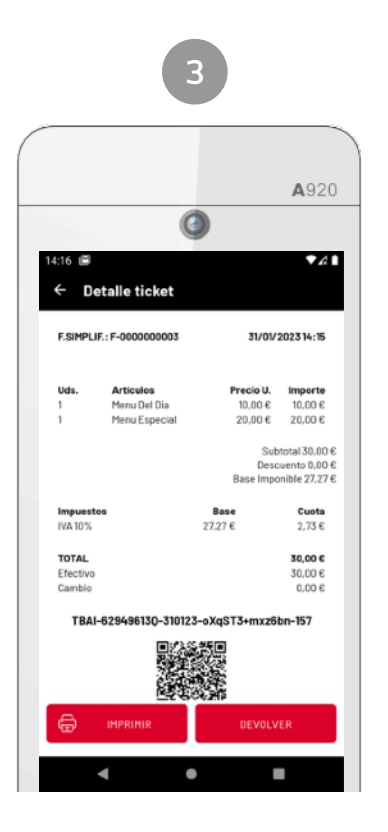

Detalle de ticket

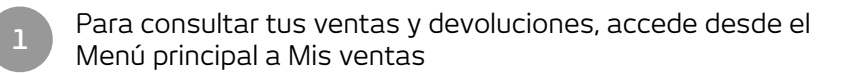

Localiza el ticket aplicando los filtros de búsqueda por número de ticket o por fecha de emisión.

Pulsa sobre un ticket para ver el detalle.

Visualiza la información completa del ticket, incluyendo la información relativa a TicketBAI (huella digital y QR).

Opciones sobre el ticket:

- Imprimir ticket o ticket regalo
- Realizar una devolución total o parcial (ver "Devolución")

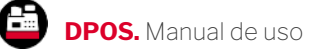

## Histórico de arqueos (cierres de caja)

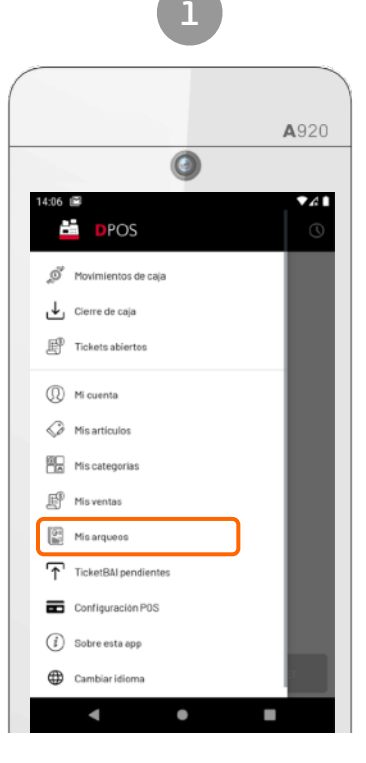

Menú > Mis arqueos

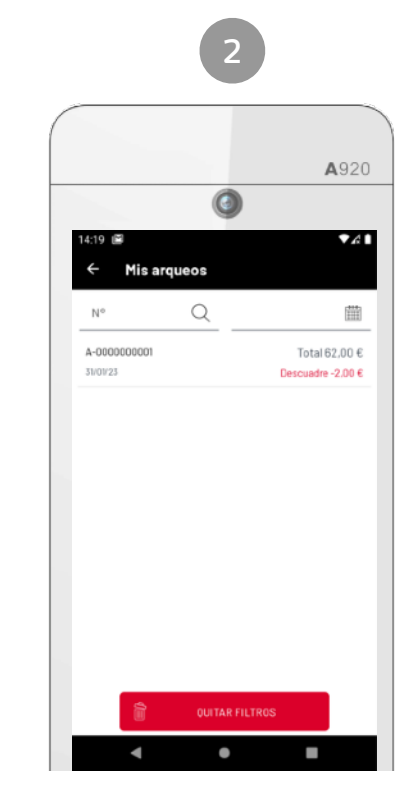

Listado de arqueos realizados

**A**920 0 Detalle arqueo Nº ARQUEO: A-0000000001 Pruebas Negocio Marketing Diusframi 31/01/2023 14:18 Nº total de operaciones Ventas 84.00 Movimientos caia -2.00 Devoluciones 20.00 TOTAL CALCULADO (C) 62,00 CUADRE DE CAJA (EFECTIVO) Importe Saldo inicial 0.00 Ventas 84.00 Entradas 0.00 Salidas -2,00 Devolucion -20,00 CALCULADO EFECTIVO 62,00 RECUENTO EFECTIVO 60.00 Descuadre -2.00 60.00 Retirada efectivo al cierre FIANZA (Nuevo saldo inicial 0,00 RESUMEN POR TIPO IMPLIESTO Total Rase Cuota IVA 10 % 58,17 5,83 64,00 RESUMEN POR MÉTODO DE PAGO IMPRIMI 

Detalle de arqueo

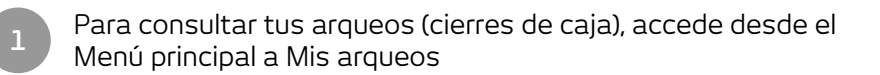

Localiza el arqueo aplicando los filtros de búsqueda por número de ticket o por fecha de emisión.

Pulsa sobre un arqueo del listado para ver el detalle.

Visualiza la información completa del arqueo:

- N<sup>o</sup> de operaciones
- Importe de ventas
- Importe de movimientos de caja
- Importe de devoluciones
- Cuadre de caja detallado (efectivo)
- Resumen por tipo de impuesto
- Resumen por método de pago

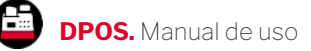

INICIO

# Consultas. TicketBAI pendientes de envío

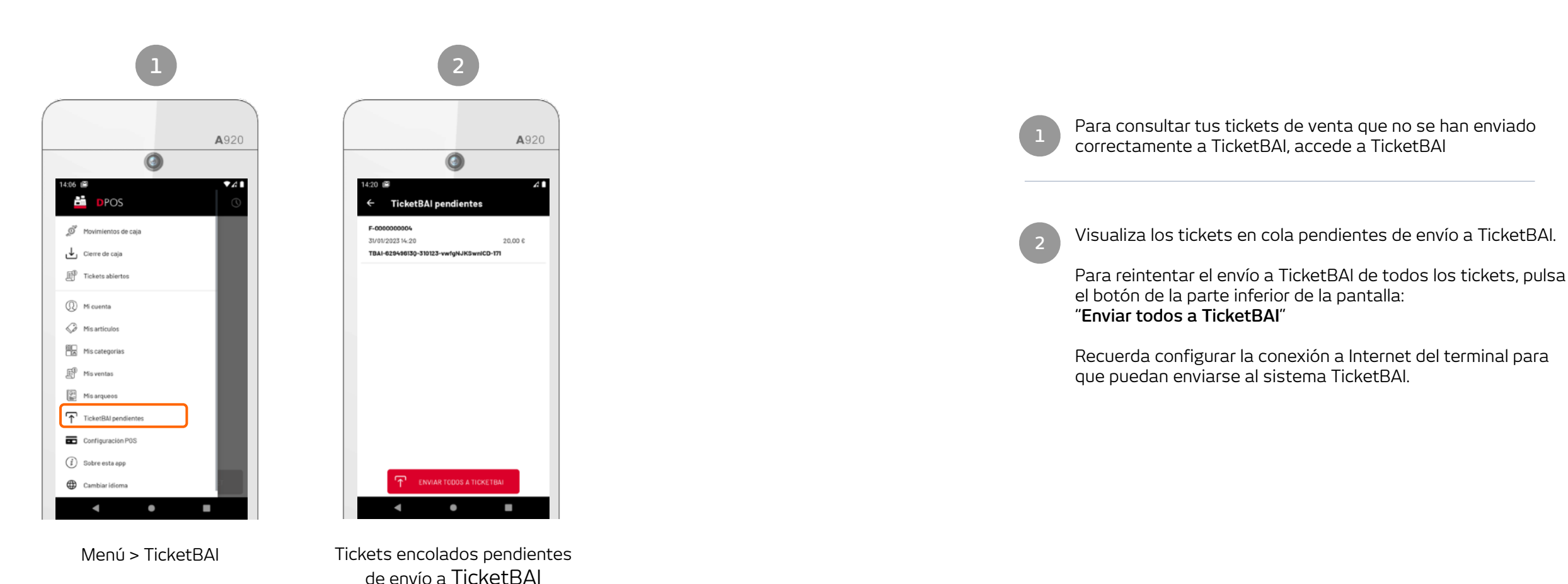

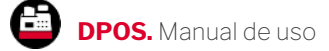

### Bono denda. Configuración y operativa

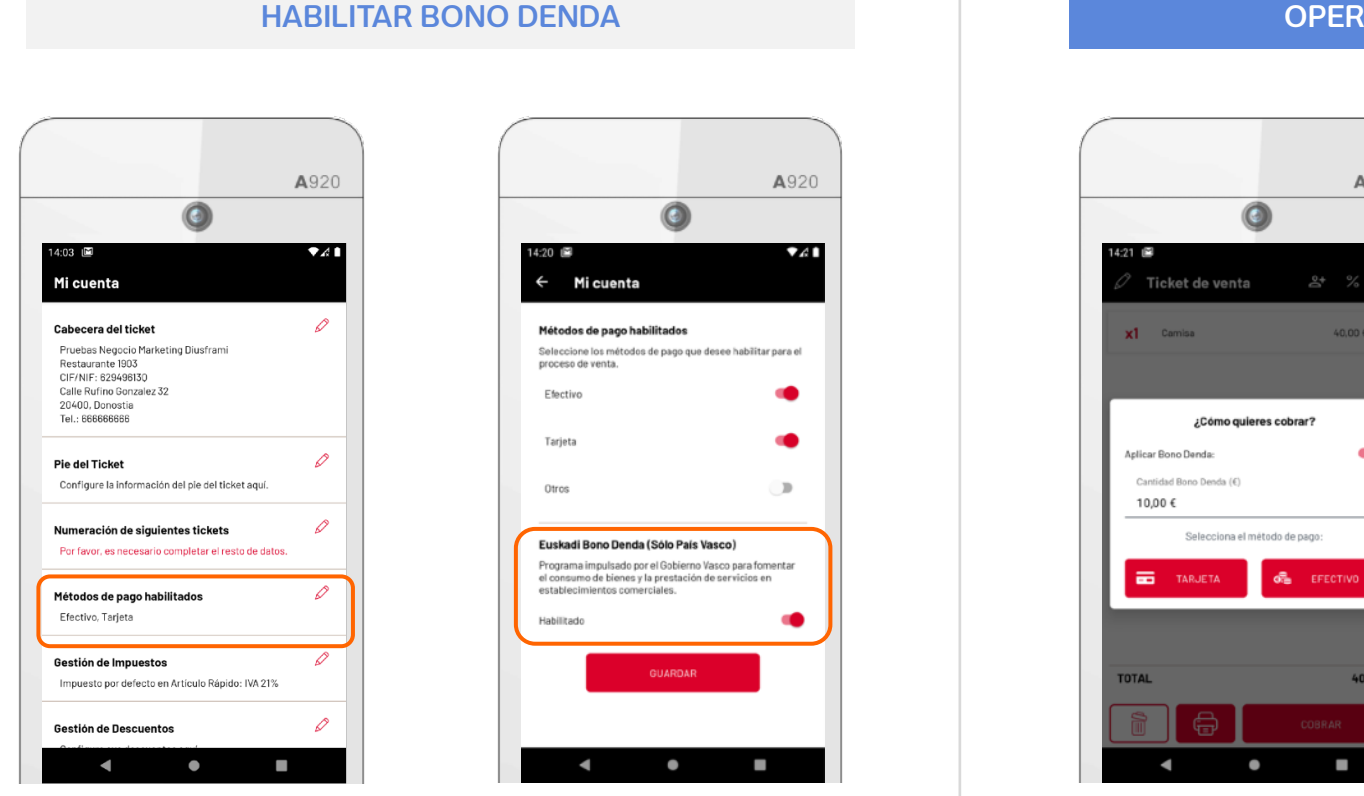

#### **OPERATIVA DE VENTA Y COBRO CON BONODENDA**

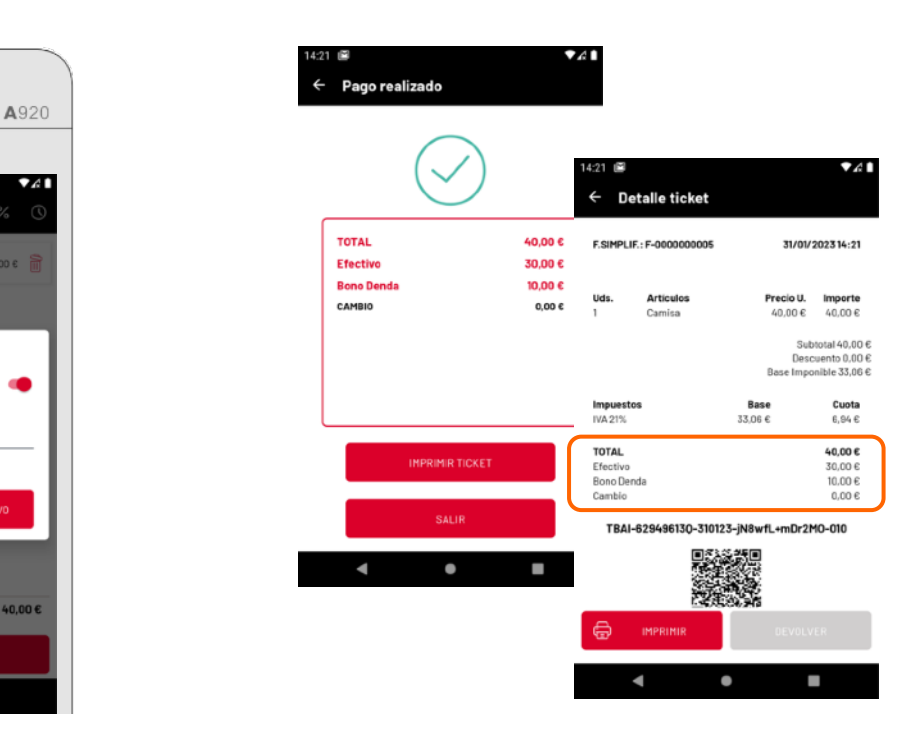

- 1. Accedemos a Mi cuenta > Métodos de pago
- 2. Habilitamos Euskadi Bono Denda y pulsamos Guardar.

- 1. Desde el Ticket de venta, pulsamos **Cobrar**.
- 2. Marcamos el check "Aplicar Bono Denda" e introducimos el importe del bono.
- 3. Seleccionamos el método de pago con el que se pagará el importe restante del ticket.

Nota: Por indicaciones de Euskadi Bono Denda, no se permite la devolución de un ticket al que se le haya aplicado un Bono Denda.

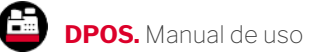

# TicketBAI. Activación en el terminal Android

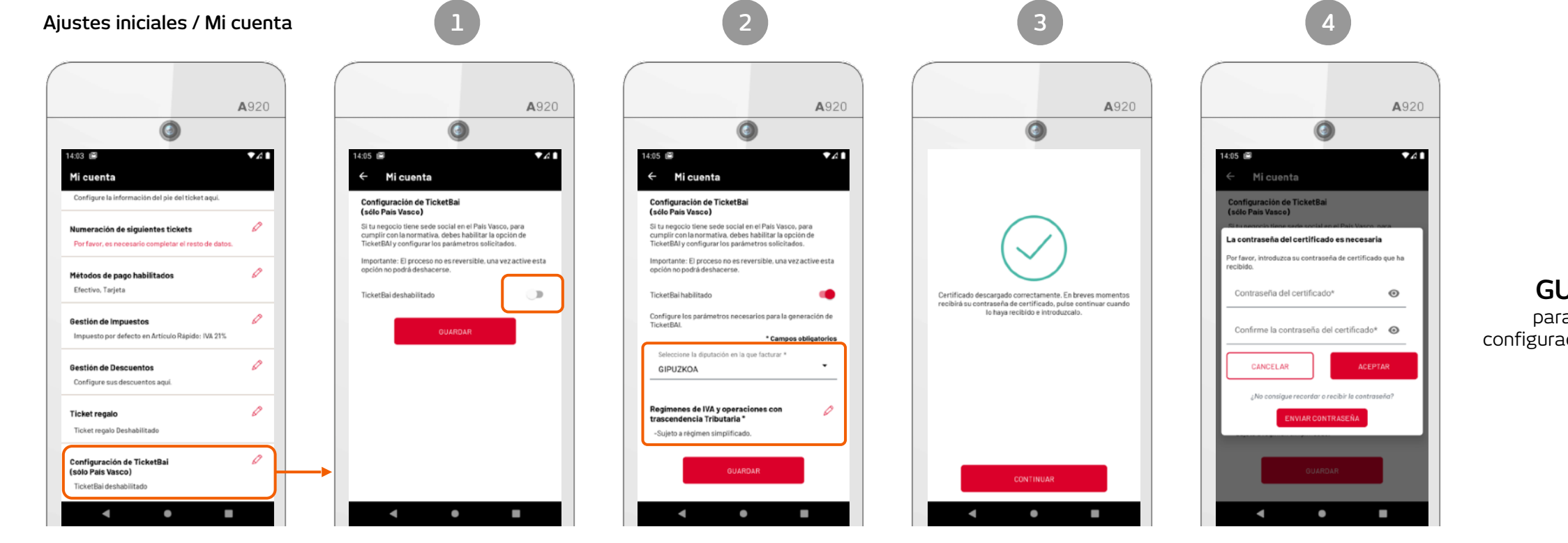

#### Habilita TicketBAI

Pulsa sobre el botón de la imagen para habilitar la configuración de TicketBAI

#### Diputación v Regímenes de IVA

Confirma la Diputación Foral en la que facturas, y selecciona al menos 1 régimen de IVA. Si facturas en Bizkaia, indica también el epígrafe de actividad de tu negocio.

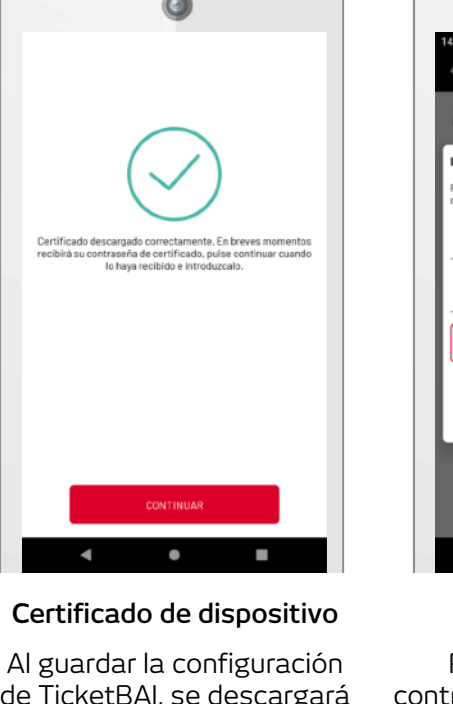

de TicketBAI, se descargará automáticamente su certificado de dispositivo necesario para la firma de ficheros TicketBAI

#### Pulsa **GUARDAR** para finalizar la configuración de TicketBAI

#### Clave de certificado

Recibirá en su email la contraseña del certificado, que deberá introducir en esta pantalla

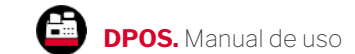

Una vez generada tu primera factura y enviada a TicketBAI, tienes que acceder a la sede electrónica de la Diputación Foral a la que perteneces y validar que dichas facturas corresponden a tu negocio.

Acceder a sede electrónica (Gipuzkoa)

https://egoitza.gipuzkoa.eus/WAS/ CORP/WATTramiteakWEB/inicio.do

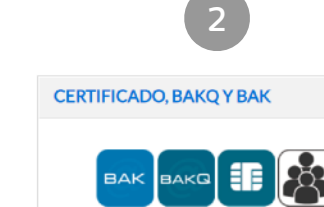

Tipos de identificación soportados: \*Bak \*BakQ \*Certificado digital \*Certificado profesionales en la nube ?

¿Dónde y cómo solicitar mi Bak? ¿Dónde y cómo solicitar mi BakQ? Ver lista de certificados aceptados Requisitos técnicos ¿Cómo puedo hacer una prueba de firma electrónica?

ACCEDER

#### Identificate con tu certificado digital

(utiliza el certificado que tenga asociado el CIF/NIF de tu empresa)

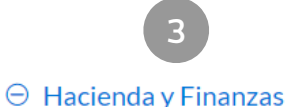

#### ⊖ TicketBAI

- 🕸 🛛 FakturaBAI emisión de facturas en ZergaBidea
- $\hat{\boldsymbol{\Box}}$  TicketBAI Registro de Software
- TicketBAI Consulta de Facturas
- 🖄 TicketBAI Registro de Dispositivos

Accede a Hacienda y Finanzas > TicketBAI > Registro de dispositivos

|                                |                                                                               | 4                      |                      |                         |                           |                                                     |
|--------------------------------|-------------------------------------------------------------------------------|------------------------|----------------------|-------------------------|---------------------------|-----------------------------------------------------|
|                                | CONSTRODEDISP<br>predaced to Fore Aldreedia<br>predaction Foreil de Ciperdora | OSITIVOS               |                      | 21/06/2021 10:57:45     | Asistencia informática on | <u>line</u> (?) <u>eu</u>   es<br>MIT - A81681884 • |
| 🔓 Inicio 🛛 🔔 Dispositivo       | 25                                                                            |                        |                      |                         |                           |                                                     |
| ICIO                           |                                                                               |                        |                      |                         |                           |                                                     |
| C*Exportar Excel               |                                                                               |                        |                      |                         | Filtrar:                  |                                                     |
| NIF emisor ut                  | Nombre del Declarante                                                         | Número del Dispositivo | Fecha Inicio         | JF Factur               | as Enviadas 💷 🕸           | Acciones ut                                         |
| A81681884                      | INTAREMIT                                                                     | 0821032911             | 31/05/2021 12:0      | 4:46.993                | 5                         | ✓ Ø                                                 |
| Mostrando registros del 1 al 1 | 1 de un total de 1 registros                                                  |                        |                      |                         | Anterior                  | Siguiente                                           |
|                                |                                                                               |                        |                      |                         |                           | _                                                   |
|                                | Fac                                                                           | turas Enviadas         | $\downarrow\uparrow$ | Accion                  | es ↓↑                     |                                                     |
|                                |                                                                               | 5                      | (                    | <ul> <li>✓ Ø</li> </ul> |                           |                                                     |
|                                |                                                                               |                        |                      |                         |                           |                                                     |

Por último, valida las facturas enviadas pulsando el botón:

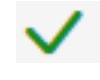

IMPORTANTE: <u>Antes de comenzar a expedir facturas y generar los ficheros TicketBAI</u>, utilizando su certificado de dispositivo, se deberá acudir a la Sede Electrónica de la Diputación Foral a la que perteneces para vincular ese certificado al obligado tributario.

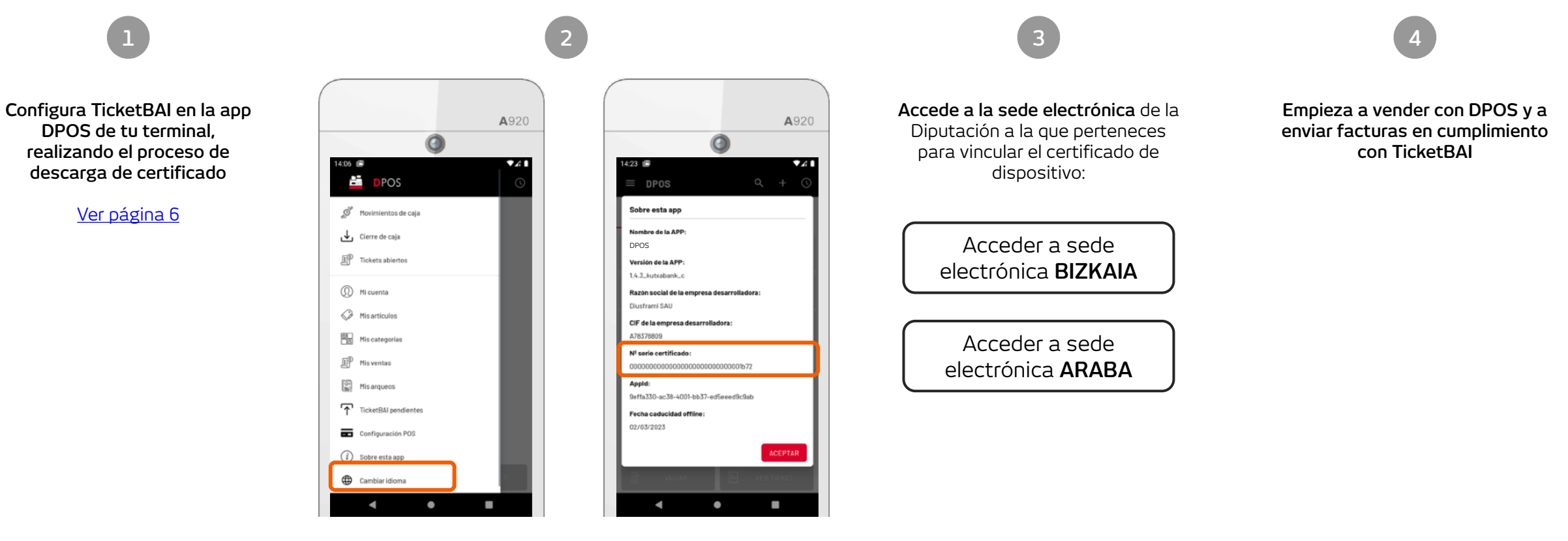

Consulta el número de serie del certificado de dispositivo asociado, accediendo a la sección del menú: "Sobre esta app" > Nº Serie del dispositivo

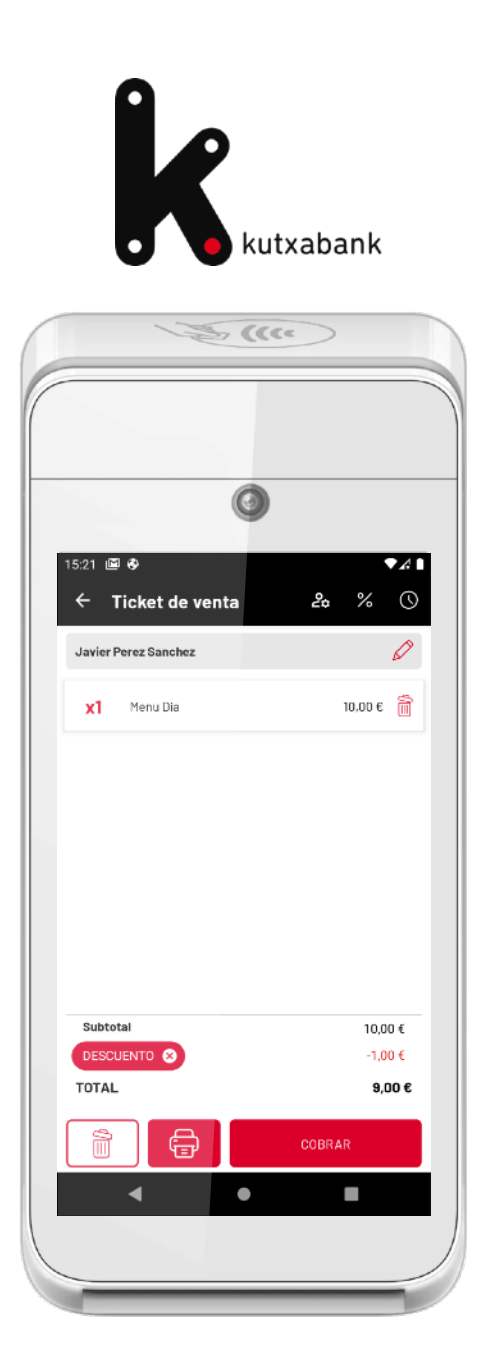

# DPOS Manual de uso

DPOS. Powered by Grupo Diusframi